- 1. Connect to the modem via Wire or Wireless
- 2. Open a browser (Chrome, Firefox, Safari, etc.) and enter <u>192.168.1.1</u> in the address bar
- 3. Enter admin for both the username and password
- 4. Using the left-hand navigation panel, click **WAN** and then **Dual WAN** up above. Make sure the following settings are in place and click **Apply**

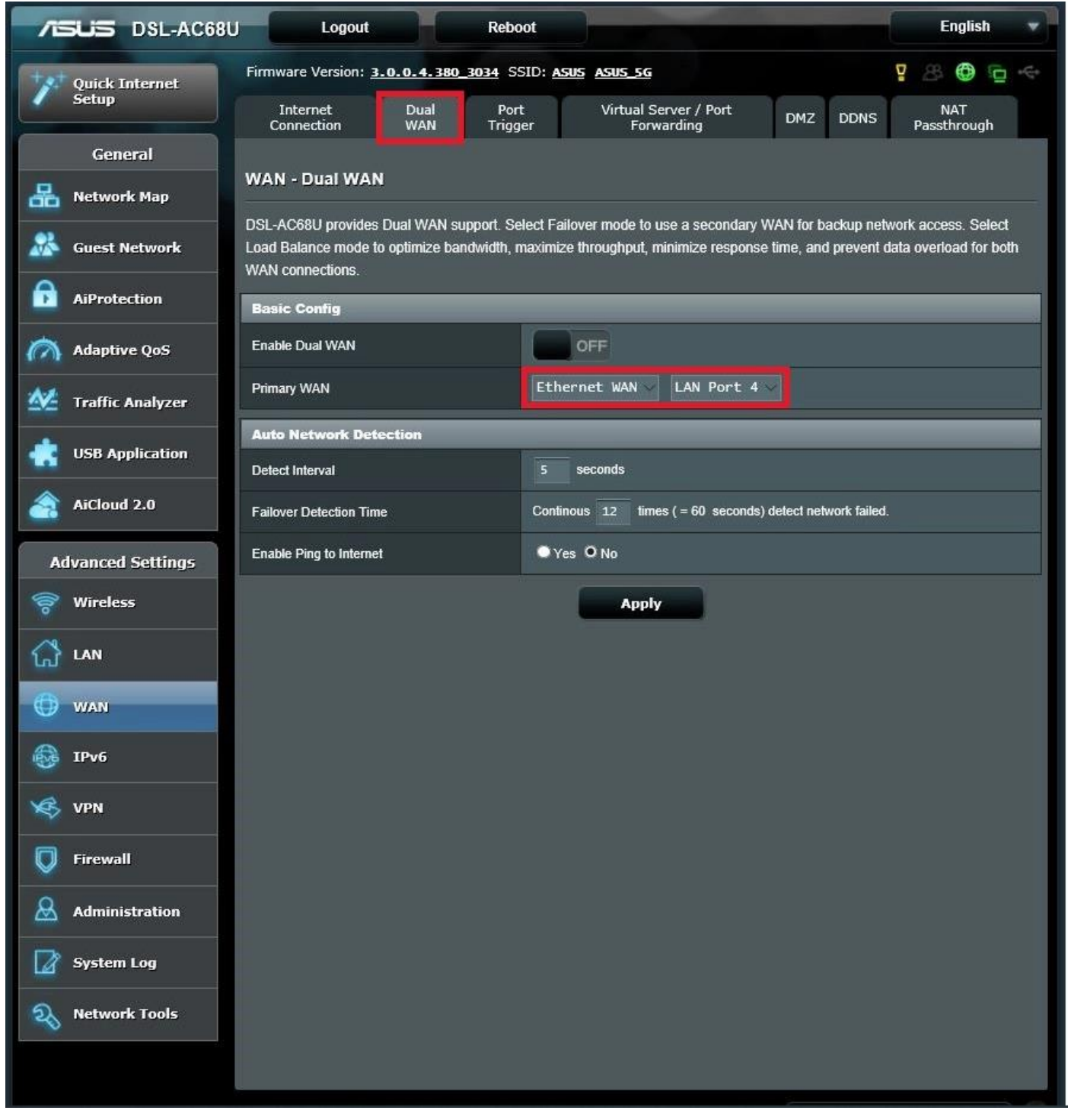

- 5. Using the top navigation panel, click Internet Connection
- 6. Match the below settings and click **Apply**

| /ISUS             | DSL-AC68U | Logout                                                                                                    |                  | Reboot      |                   |                    |         |         | English         | * |
|-------------------|-----------|----------------------------------------------------------------------------------------------------|------------------|-------------|-------------------|--------------------|---------|---------|-----------------|---|
| tyst Quick I      | nternet   | Firmware Version: 3.0.0.4.380_3034 SSID: ASUS ASUS 5G                                                                                                    |                  |             |                   |                    |         | 9 8 O C | :<br>:          |   |
| Setup             | In        | ternet Connection                                                                                                    | Dual WAN Po      | ort Trigger | Virtual Ser       | ver / Port Forward | ing DMZ | DDNS    | NAT Passthrough |   |
| Gene              | eral      |                                                                                                    |                  |             |                   |                    |         |         |                 |   |
| Retwork Map       |           | WAN - Internet Connection                                                                                                    |                  |             |                   |                    |         |         |                 |   |
| 🔏 Guest N         | letwork b | DSL-AC68U supports several connection types to WAN (wide area network). These types are selected from the dropdown menu beside WAN Connection Type. The setting fields differ depending on the connection type you selected. |                  |             |                   |                    |         |         |                 |   |
| f AiProte         | ction     | Configure the Ethernet WAN settings of DSL-AC68U.                                                                                                    |                  |             |                   |                    |         |         |                 |   |
| ~                 |           | Basic Config                                                                                                    | _                | _           |                   | _                  | _       |         | _               |   |
| Adaptiv           | re QoS    | WAN Connection Typ                                                                                                    | e                | Au          | tomatic I         | P~↓                |         |         |                 |   |
| Traffic /         | Analyzer  | Enable WAN                                                                                                    |                  | •           | Yes 🔍 No          |                    |         |         |                 |   |
| 🗼 USB Ap          | plication | Enable NAT                                                                                                    |                  | •           | Yes 🔍 No          |                    |         |         |                 |   |
| AiCloud           | 2.0       | Enable UPnP <u>UPn</u>                                                                                                    | P FAQ            | •           | Yes 🔍 No          |                    |         |         |                 |   |
|                   |           | 802.1Q                                                                                                    |                  |             |                   |                    |         |         |                 |   |
| Advanced Settings |           | Enable                                                                                                    |                  | •           | O Yes D No        |                    |         |         |                 |   |
| 察 Wireles         | s ,       | VLAN ID                                                                                                    |                  | 10          | 1~4               | 1094 )             |         |         |                 |   |
| 🚮 LAN             |           | 802.1P                                                                                                    |                  | 0           | 0~7               | ')                 |         |         |                 |   |
| 💮 wan             |           | WAN DNS Setting                                                                                                    |                  |             |                   |                    |         |         |                 |   |
|                   |           | Connect to DNS Serv                                                                                                    | er automatically | •           | Yes 🔍 No          |                    |         |         |                 |   |
|                   |           | Account Settings                                                                                                    |                  |             |                   |                    |         |         |                 |   |
| VPN               |           | Authentication                                                                                                    |                  | No          | ne                | 4                  |         |         |                 |   |
| <b>Firewal</b>    |           | Special Requirement from ISP                                                                                                    |                  |             |                   |                    |         |         |                 |   |
| & Admini          | stration  | Host Name                                                                                                    |                  |             |                   |                    |         |         |                 |   |
| System            | Log       | MAC Address                                                                                                    |                  |             |                   |                    | MAC C   | lone    |                 |   |
|                   | k Teols   | DHCP query frequency                                                                                                    |                  | Ag          | Aggressive Mode 🗸 |                    |         |         |                 |   |
|                   | k Tools   | Extend the TTL value                                                                                                    |                  |             | Yes O No          |                    |         |         |                 |   |
|                   |           |                                                                                                    |                  |             | A                 | pply               |         |         |                 |   |